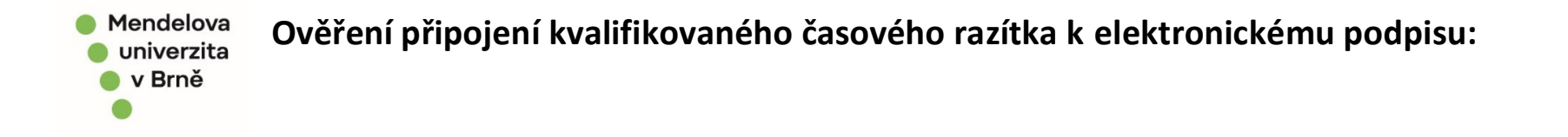

1. Otevřete dokument na kterém je umístěn Váš kvalifikovaný elektronický podpis, klikněte na něj pravým tlačítkem a zvolte "zobrazit vlastnosti podpisu":

| Podpis:*                         | Celoškolské / rektorátní pracoviště: ⑧                                  | Mgr. Veronika Nechvátalová Aiblová | Mgr. Ver<br>Nechváta<br>Aiblová |
|----------------------------------|-------------------------------------------------------------------------|------------------------------------|---------------------------------|
|                                  | Kvestor / prorektor:                                                    |                                    |                                 |
| K podpisu je p<br>který nevyžadu | ředložen standardizovaný dokument.<br>ije kontrolu právního oddělení:** | Mgr. Veronika Nechvátalová Aiblová | Mgr. Veronika<br>Nechvátalová   |

1. 1. Pokud Váš podpis není na dokumentu zobrazen vizualizací, proveďte stejnou volbu jako v bodě 1), akorát přímo nad připojeným podpisem, který se Vám v PDF zobrazí u levého okraje pod ikonkou "podpisy":

| 👃 Pruvodni_list_pro_predkladani_dokumentu_k_podpisu_pana_rektora (00000002).pdf - Adobe Acrobat Reader DC (64-bit) |                                                                               |                                                 |                      |            |      |  |  |  |
|----------------------------------------------------------------------------------------------------|-------------------------------------------------------------------------------|-------------------------------------------------|----------------------|------------|------|--|--|--|
| Soubor                                                                                                    | r Ú <u>p</u> ravy <u>Z</u> obrazení P <u>o</u> depsat O <u>k</u> na           | <u>N</u> ápověda                                |                      |            |      |  |  |  |
| Do                                                                                                    | movská stránka Nástroje                                                       | SR_5-20_Spisovy_r                               | SR_5-20_Spisovy      | _r         | Pruv |  |  |  |
| B                                                                                                    | ☆ 🖶 🖂 🔍                                                                       |                                                 |                      | $\bigcirc$ | Ŧ    |  |  |  |
| Poz                                                                                                    | Poznámka 📮 🖉 <u>T</u>                                                         |                                                 |                      |            |      |  |  |  |
| Podepsáno a všechny podpisy jsou platné. Vyplňte prosím následující formulář. Data zapsaná do tohoto               |                                                                               |                                                 |                      |            |      |  |  |  |
| Φ<br>Ω                                                                                                    | Podpisy<br>E - Ověřit vše                                                     | ×                                               | dovoluji si<br>2001. |            | Çs   |  |  |  |
| Ō                                                                                                    | Rev. 1: Podepsal(a): Mgr. Verc ker. Rev. 2: Podepsal(a): Mgr. Verc            | <u>N</u> ajít pole podpisu                      | Děł                  | Děkuji.    |      |  |  |  |
| Ó.                                                                                                    | <ul> <li>Nepodepsaná pole podpisů</li> <li>Signature1 na stránce 1</li> </ul> | <u>V</u> ymazat podpis<br><u>O</u> věřit podpis | Mg                   | r. Bc. Ni  | ikol |  |  |  |
|                                                                                                    | Signature3 na stránce 1                                                       | Zobrazit podepsanou verzi                       |                      |            |      |  |  |  |
|                                                                                                    | 🕳 Signature5 na stránce 1                                                     | Zobrazit v <u>l</u> astnosti podpisu.           |                      |            |      |  |  |  |
| Signature6 na stránce 1<br>Signature6 na stránce 1<br>Podpis:*                                                     |                                                                               |                                                 |                      |            | 6    |  |  |  |

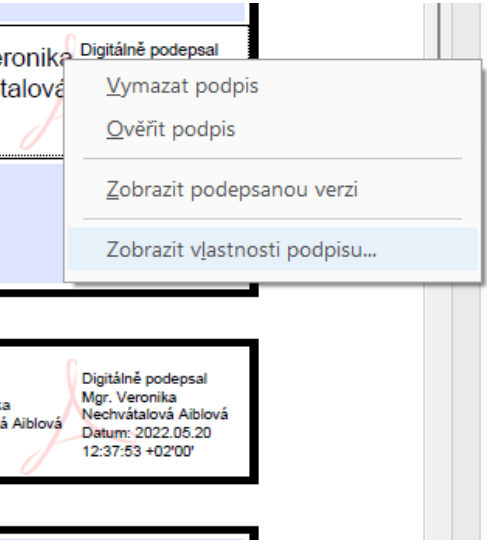

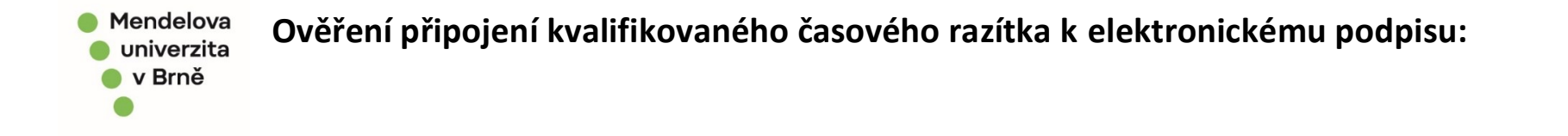

Po zobrazení vlastností podpisu vyskočí samostatné okno, kdy je zobrazeno, zda je k podpisu připojeno kvalifikované časové razítko (viz. obrázek) 2.

| . Data zapsana do tonoto           | o formulare muzete ulozit.                                                                                                    |                         |
|------------------------------------|----------------------------------------------------------------------------------------------------|-------------------------|
| dovoluji si Va<br>2001.<br>Děkuji. | Vlastnosti podpisu Vlastnosti podpis Podpis je PLATNÝ, podepsaný uživatelem Mgr. Veronika Nechvátalová Aiblová <veronika.aiblova@mendelu.cz>. Čas podepsání: 2022/05/20 12:37:09 +02'00'</veronika.aiblova@mendelu.cz>                                                                                                    | ×  y Špačkové, roz. Bob |
| Mgr. Bc. Nik                       | Přehled platnosti         Tento dokument se od aplikování tohoto podpisu nezměnil.         Autor certifikátu určil, že v tomto dokumentu je povoleno vyplňování polí formulářů, podepisování a přidávání poznámek. Žádné další změny nejsou povolené.         Dokument is on la vázené časové razítko.         Podpis obsahuje vložené časové razítko. Čas časového razítka:         2022/05/20 12:37:14 + 02'00'         Podpis oj, měňe borbeznečenému času (čenečkotko):         2022/05/20 12:37:14 + 02'00' | a Nechvátalová Aible    |
| odpisu je pře<br>rý nevyžaduj      | Informace o autorovi podpisu<br>Kontrola platnosti cesty byla úspěšná.<br>Kontrola odvolání se neprovádí pro certifikáty, kterým přímo důvěřujete.<br>Zobrazit certifikát autora podpisu                                                                                                    | a Nechvátalová Aible    |
|                                    | Další vlastnosti  Ověřit podpis  Zavřít                                                                                                    |                         |
| iádření                            | Odboru pro podporu tvůrčí činnosti: ⑧                                                                                                    |                         |

V případě, že se Vám v tomto okně zobrazuje například "čas podpisu pochází z hodin na počítači" apod. informace, pak nemáte kvalifikované časové razítko připojeno a kontaktujte prosím Helpdesk OIT o 3. nápravu tohoto stavu.

Zpracovala 5/2022: Mgr. Veronika Nechvátalová Aiblová